## FireSIGHT系統上的URL過濾配置示例

## 目錄

 簡介

 必要條件

 需求

 URL過濾許可證的要求

 連線埠需求

 採用元件

 設定

 在FireSIGHT管理中心上啟用URL篩選

 在受管裝置上應用URL過濾許可證

 從阻止的URL類別中排除特定站點

 驗證

 疑難排解

 相關資訊

## 簡介

本文檔介紹在FireSIGHT系統上配置URL過濾的步驟。FireSIGHT管理中心的URL過濾功能允許您在 訪問控制規則中寫入條件,以便根據受監控主機的非加密URL請求確定穿越網路的流量。

## 必要條件

#### 需求

本檔案對URL過濾授權和連線埠有一些特定需求。

#### URL過濾許可證的要求

FireSIGHT管理中心需要URL過濾許可證,以便定期與雲聯絡以更新URL資訊。您可以新增基於類 別和信譽的URL條件到沒有URL過濾許可證的訪問控制規則;但是,在向FireSIGHT管理中心新增 URL過濾許可證,然後在策略所針對的裝置上啟用該許可證之前,無法應用訪問控制策略。

如果URL過濾許可證過期,具有基於類別和基於信譽的URL條件的訪問控制規則將停止篩選 URL,並且FireSIGHT管理中心不再聯絡雲服務。如果沒有URL過濾許可證,可以將單個URL或 URL組設定為允許或阻止,但無法使用URL類別或信譽資料來過濾網路流量。

#### 連線埠需求

FireSIGHT系統使用埠443/HTTPS和80/HTTP與雲服務通訊。埠443/HTTPS必須雙向開啟,並且必 須在FireSIGHT管理中心上允許對埠80/HTTP的入站訪問。

#### 採用元件

本檔案中的資訊是根據以下硬體和軟體版本:

- FirePOWER裝置:7000系列、8000系列
- •新世代入侵防禦系統(NGIPS)虛擬裝置
- 調適型安全裝置(ASA)FirePOWER
- Sourcefire軟體版本5.2或更新版本

本文中的資訊是根據特定實驗室環境內的裝置所建立。文中使用到的所有裝置皆從已清除(預設) )的組態來啟動。如果您的網路正在作用,請確保您已瞭解任何指令可能造成的影響。

### 設定

#### 在FireSIGHT管理中心上啟用URL篩選

若要啟用URL篩選,請完成以下步驟:

- 1. 登入到FireSIGHT管理中心的Web使用者介面。
- 2. 根據您執行的軟體版本,導航方式會有所不同:

在6.1.x版本上,選擇System > Integration > Cisco CSI。

| Overview Analysis Policies | Devices Objects A                                                     | MP                                                                              |                        | Deploy        | Syst      | em Help 🔻           | admin 🔻        |
|----------------------------|-----------------------------------------------------------------------|---------------------------------------------------------------------------------|------------------------|---------------|-----------|---------------------|----------------|
| Configur                   | ration Users Domai                                                    | s Integration                                                                   | Updates                | Licenses 🔻    | Health 🔻  | Monitoring <b>•</b> | Tools <b>•</b> |
| Cisco CSI Realms Ider      | ntity Sources eStream                                                 | ner Host Input                                                                  | Client S               | mart Software | Satellite |                     |                |
|                            | URL Filtering                                                         | pdate: 2017-02-07 17:11:0                                                       | 3 Update I             | Now           |           |                     |                |
|                            | Enable URL Filte<br>Enable Automati<br>Query Cisco CSI<br>AMP for Net | ing<br>: Updates<br>for Unknown URLs<br><b>VOrks</b>                            |                        |               |           |                     |                |
|                            | Last Local Malware                                                    | Detection Update: Thu Aug                                                       | 25 23:21:18 2016       | 6             |           |                     |                |
|                            | Enable Automati<br>Share URI from<br>Use Legacy Port                  | : Local Malware Detectio<br>Malware Events with Ciso<br>32137 for AMP for Netwo | n Updates<br>o<br>vrks |               |           |                     |                |

在5.x版本上, 選擇System > Local > Configuration。選擇Cloud Services。

| Information           | URL Filtering                                                          |
|-----------------------|------------------------------------------------------------------------|
| HTTPS Certificate     |                                                                        |
| Database              | Enable URL Filtering                                                   |
| Network               | Enable Automatic Updates                                               |
| Management Interface  | Query Cloud for Unknown URLs                                           |
| Process               | Last URL Filtering Update: 2014-07-10 04:24:49 Update Now              |
| Time                  |                                                                        |
| Remote Storage Device | Advanced Malware Protection                                            |
| Change Reconciliation | Share IP Address and URI Information of malware events with Sourcefire |
| Console Configuration |                                                                        |
| Cloud Services        | Save                                                                   |

- 3. 勾選「Enable URL Filtering」覈取方塊以啟用URL篩選。
- 4. 或者,選中Enable Automatic Updates覈取方塊以啟用自動更新。此選項允許系統定期與雲服 務聯絡,以獲取裝置本地資料集中URL資料的更新。

附註:雖然雲服務通常每天更新一次資料,但如果您啟用自動更新,則會強制FireSIGHT管理 中心每30分鐘檢查一次以確保資訊始終保持最新。雖然每日更新量通常較小,但如果自上次更 新後超過5天,則下載新URL過濾資料可能需要長達20分鐘。下載更新後,執行更新本身可能 需要30分鐘。

5. 或者,選中Query Cloud for Unknown URLs覈取方塊,以便針對未知URL查詢雲服務。當受 監控網路上的某人嘗試瀏覽到不在本地資料集中的URL時,此選項允許系統查詢Sourcefire雲 。如果雲不知道URL的類別或信譽,或者如果FireSIGHT管理中心無法聯絡雲,則URL與基於 類別或信譽的URL條件不匹配訪問控制規則。

**附註**:不能手動為URL分配類別或信譽。如果您不希望未分類的URL由Sourcefire雲分類(例 如,出於隱私原因),請禁用此選項。

- 6. 按一下「Save」。URL過濾設定已儲存。
  - **附註**:根據上次啟用URL過濾後的時間長度,或者如果這是第一次啟用URL過濾 ,FireSIGHT管理中心將從雲服務檢索URL過濾資料。

#### 在受管裝置上應用URL過濾許可證

1. 檢查FireSIGHT管理中心上是否安裝了URL過濾許可證。若要尋找授權清單,請前往System > Licenses頁面。

| Overview Analysis    | Policies | Devices     | Objects | AMP |         |         | 😔 Health | System Help  | <del>v</del> admin <del>v</del> |
|----------------------|----------|-------------|---------|-----|---------|---------|----------|--------------|---------------------------------|
|                      |          |             |         |     | Local 🔻 | Updates | License  | s Monitoring | • Tools •                       |
|                      |          |             |         |     |         |         |          | bbA 🔕        | New License                     |
|                      |          |             |         |     |         |         |          |              |                                 |
| Maximum Virtual D    | evice 64 | bit License | 5       |     |         |         |          |              |                                 |
| Protection (Used)    |          | 1 (1        | )       |     |         |         |          |              |                                 |
| Control (Used)       |          | 1 (1        | )       |     |         |         |          |              |                                 |
| URL Filtering (Used) | )        | 1 (1        |         |     |         |         |          |              |                                 |
| Malware (Used)       |          | 1 (1        | )       |     |         |         |          |              |                                 |
| VPN (Used)           |          | 0 (0        | )       |     |         |         |          |              |                                 |
|                      |          |             |         |     |         |         |          |              |                                 |

2. 轉到**Devices > Device Management**頁面,驗證在監控流量的裝置上是否應用了URL過濾許可 證。

| Overview Analysis Policies        | Devices Object | ts FireAMP                                  |                       |
|-----------------------------------|----------------|---------------------------------------------|-----------------------|
| Device Management NAT             | VPN            |                                             |                       |
|                                   |                |                                             |                       |
| Name                              |                | License Type                                | Health Policy         |
| - 🤣 FirePOWER (1)                 |                |                                             |                       |
| ASA FirePOWER<br>ASA5545 - v5.3.1 |                | Protection, Control, Malware, URL Filtering | Initial_Health_Policy |

3. 如果未在裝置上應用URL過濾許可證,請按一下**鉛筆**圖示以編輯設定。圖示位於裝置名稱旁邊。

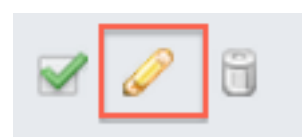

4. 您可以從Devices頁籤在裝置上啟用URL過濾許可證。

| Overview          | Analysis | Policies           | Devices | Objects | FireAMP    |
|-------------------|----------|--------------------|---------|---------|------------|
| Device Management |          | NAT                | VPN     |         |            |
| ASA5545           | POWER    | ર                  |         |         |            |
|                   | License  |                    |         |         | ? ×        |
|                   | Protect  | ilities<br>tion: 🛛 | 0       |         |            |
|                   | Contro   | l: 💽               |         |         |            |
|                   | Malwar   | re: 💽              |         |         |            |
|                   | URL Fil  | ltering: 💽         |         |         |            |
|                   |          |                    |         |         |            |
|                   |          |                    | (       | Save    | ) <b>»</b> |

5. 啟用許可證並儲存更改後,還必須按一下Apply Changes以在受管裝置上應用許可證。

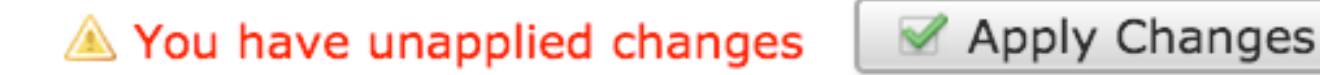

#### 從阻止的URL類別中排除特定站點

FireSIGHT管理中心不允許您擁有本地的URL評級,該評級會覆蓋預設的Sourcefire提供的類別評級 。為了完成此任務,必須使用訪問控制策略。以下說明介紹了如何在訪問控制規則中使用URL對象 來從塊類別中排除特定站點。

- 1. 轉到Objects > Object Management頁。
- 2. 選擇URL的單個對象,然後單擊Add URL按鈕。出現「URL Objects」視窗。

# URL Objects

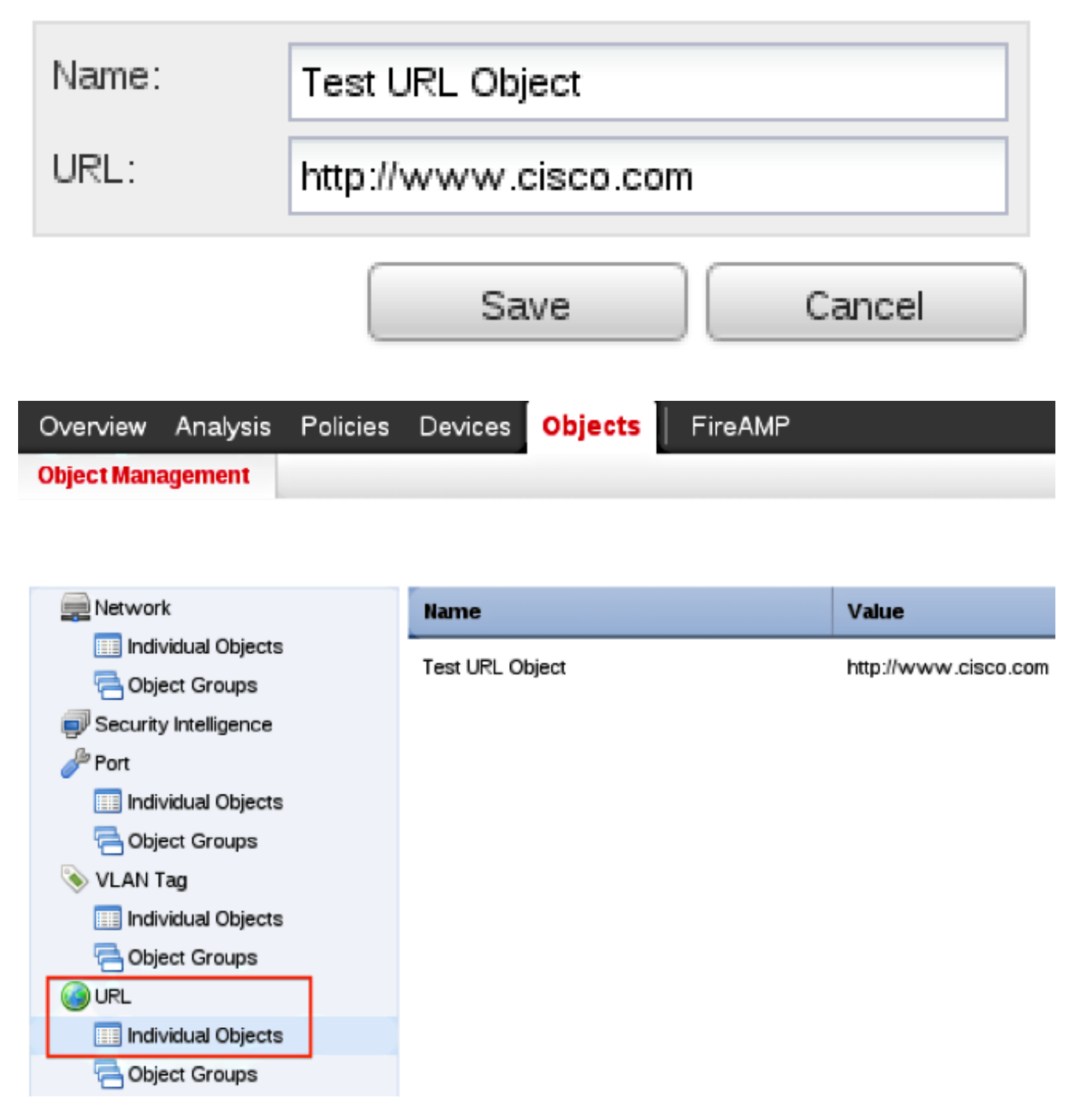

- 3. 儲存更改後,選擇Policies > Access Control,然後按一下鉛筆圖示以編輯訪問控制策略。
- 4. 按一下「Add Rule」。
- 5. 使用Allow操作將URL對象新增到規則,並將其置於URL Category規則上方,以便首先評估其 規則操作。

| Categories and URLs 😋 🕓 😳 | Reputations                          |             | Selected URLs (1) |        |
|---------------------------|--------------------------------------|-------------|-------------------|--------|
| Search by name or value   | Any .                                |             | Test URL Object   | 6      |
| 📌 Any 🔺                   | 🚽 5 - Well known                     |             |                   |        |
| Test URL Object           | 4 - Benign sites                     |             |                   |        |
| Abortion                  | 3 - Benign sites with security risks |             |                   |        |
| Abused Drugs              | 🧾 2 - Suspicious sites               | Add to Rule |                   |        |
| Adult and Pornography     | 🯄 1 - High risk                      |             |                   |        |
| Alcohol and Tobacco       |                                      |             |                   |        |
| Auctions                  |                                      |             |                   |        |
| Bot Nets                  |                                      |             |                   |        |
| Business and Economy      |                                      |             |                   |        |
| CDNs 👻                    |                                      |             | Enter URL         | Add    |
|                           |                                      |             | Add               | Cancel |

6. 新增規則後,按一下儲存並應用。它儲存新更改並將訪問控制策略應用於受控裝置。

## 驗證

有關「Verify or Troubleshoot information(驗證或故障排除)」的資訊,請參閱「Related Information(相關資訊)」部分中連結的**Troubleshoot Issue with URL Filtering on FireSIGHT System**(對FireSIGHT系統上的URL過濾進行故障排除)」文章。

## 疑難排解

有關驗證或故障排除資訊,請參閱 **疑難排解FireSIGHT系統上的URL過濾問題** 連結在「相關資訊」 部分中的文章。

## 相關資訊

- 疑難排解FireSIGHT系統上的URL過濾問題
- 技術支援與文件 Cisco Systems

#### 關於此翻譯

思科已使用電腦和人工技術翻譯本文件,讓全世界的使用者能夠以自己的語言理解支援內容。請注 意,即使是最佳機器翻譯,也不如專業譯者翻譯的內容準確。Cisco Systems, Inc. 對這些翻譯的準 確度概不負責,並建議一律查看原始英文文件(提供連結)。